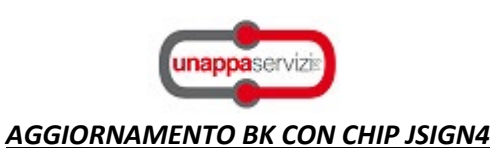

1. Apertura GoSlgn da BK:

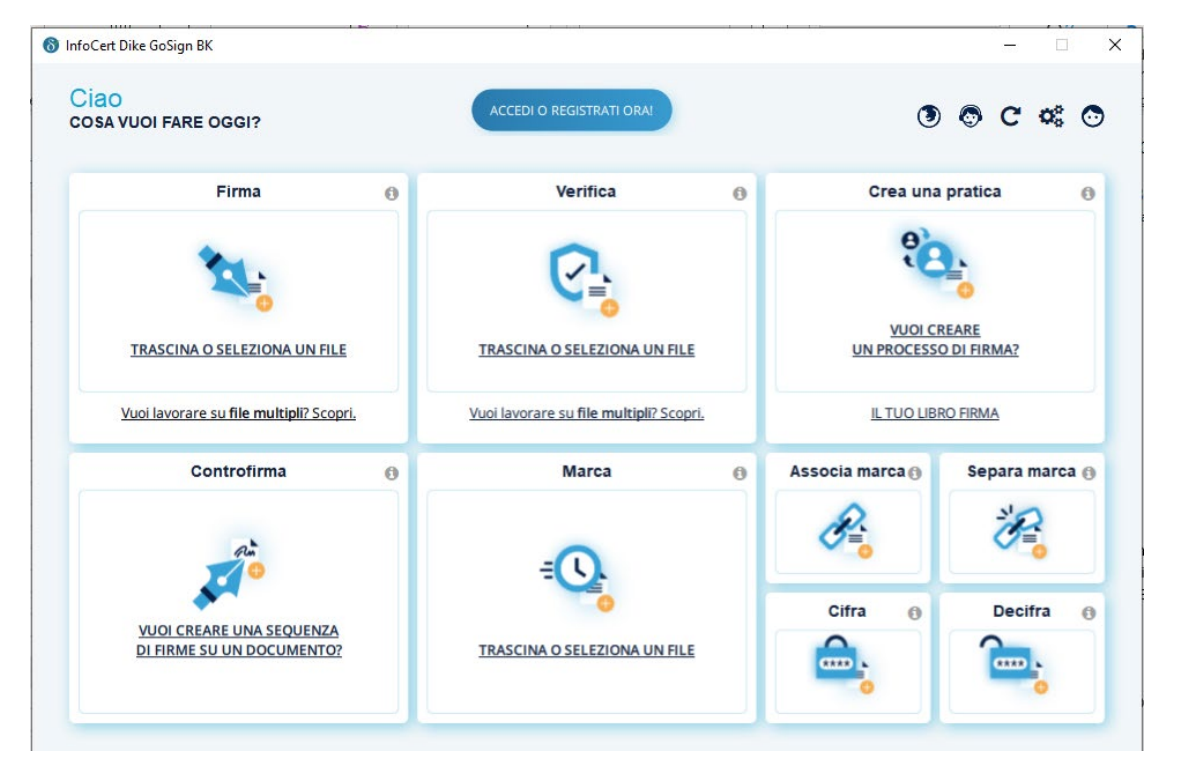

2. Accesso al menu "impostazioni":

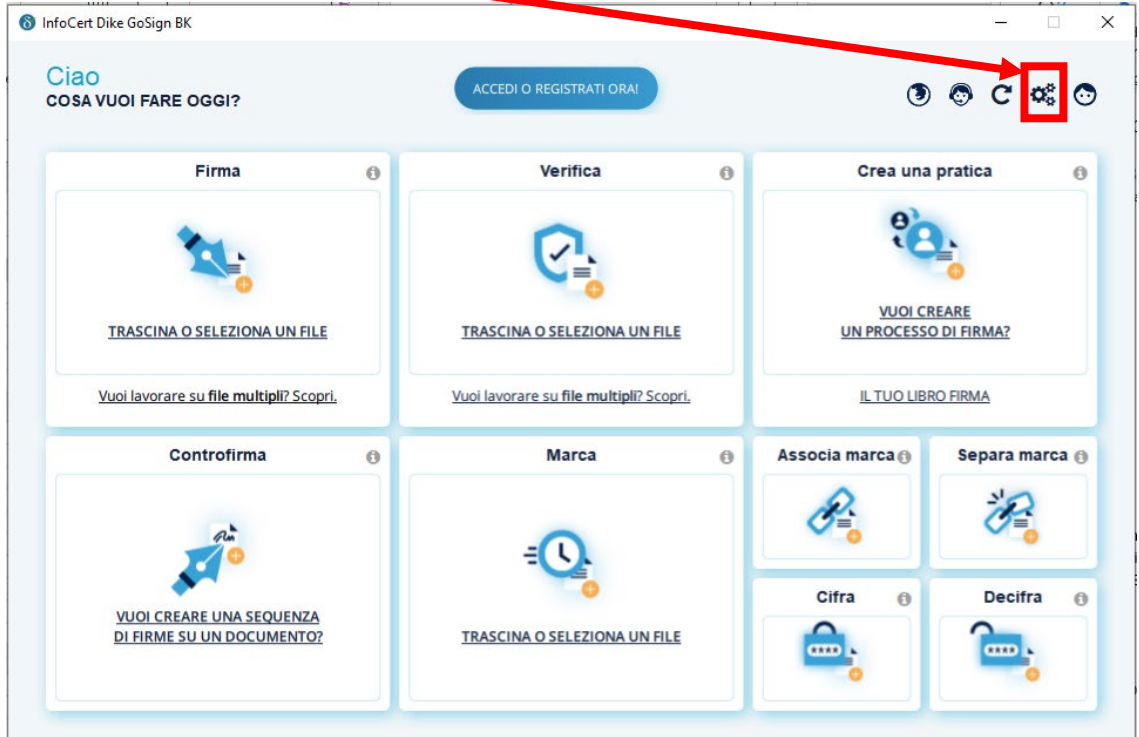

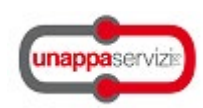

## 3. Dispositivi $\rightarrow$ Mostra certificati sul dispositivo:

| \delta Configurazione personalizzata |                                                          | ×        |
|--------------------------------------|----------------------------------------------------------|----------|
| 🏟 Generale                           | Dispositivi di Firma                                     |          |
| 🧭 Marcatura Temporale                | InfoCert keyfour Lite 0 v                                | <b>0</b> |
| 🕒 Firma Remota                       | Attivazione dispositivo<br>Cambio PIN                    |          |
| Connessione                          | Sblocco PIN                                              |          |
| ↓ Dispositivi                        | Imposta doppio PIN<br>Mostra certificati sul dispositivo |          |
| 🛗 Cronologia Certificati             |                                                          |          |
| Firme Europee                        |                                                          |          |
| ATL InfoCert                         |                                                          |          |
| Certificati Software                 |                                                          |          |
|                                      |                                                          |          |

## 4. Se non vengono visualizzati, accedere al menu "informazioni sul dispositivo":

| Generale         | Dispositivi di Firma                                                                                | da gestire: |
|------------------|----------------------------------------------------------------------------------------------------|-------------|
| 🅉 Marcatura Ter  | nporale InfoCert keyfour Lite 0 ~                                                                   |             |
| ) Firma Remot    | Informazioni sul dispositivo Lettore:                                                               | ×           |
| Connessione      | ATR: 3BFF1800008131FE55006B02091717010101434E531031806<br>Libreria: Nessuna libreria selezionata    | 52          |
| P Dispositivi    | Produttore:<br>Modello:<br>Seriale:                                                                 |             |
| Cronologia Ce    | Verifica il corretto funzionamento del dispositivo: <u>Test</u><br>Chiudi Carica libreria Reimposta |             |
| Firme Europe     |                                                                                                    |             |
| ATL InfoCert     |                                                                                                    |             |
| Certificati Saft | ware                                                                                                |             |

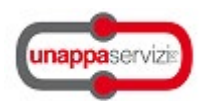

## 5. Click sul tasto "Carica libreria".

| 🍫 Generale               |                        | Dispositivi di Firma                                                                                                |   |   |
|--------------------------|------------------------|----------------------------------------------------------------------------------------------------|---|---|
| 🏹 Marcatura Ten          | nporale                | Sono s <mark>r</mark> ati rilevati 2 dispositivi. Scegliere il dispositivo da gestire:<br>InfoCert keyfour Lite 0 ~ | Ģ | 0 |
|                          | \delta Informazioni su | ul dispositi o                                                                                                    | × |   |
| Firma Remot              | Lettore:               |                                                                                                    |   |   |
| •                        | ATR: 3BF               | F1800018131FE55006B02091717010101434E5310318062                                                                     |   |   |
| Connessione              | Libreria: Nes          | ssuna lib <mark>eria selezionata</mark>                                                                             |   |   |
| <sup>†</sup> Dispositivi | Produttore:            |                                                                                                    |   |   |
| Dispositivi              | Modello:<br>Sorialo:   | 1                                                                                                    |   |   |
| Cronologia Ce            | Verifica il corretto   | funzionamente del dispositivo: Test                                                                                 |   |   |
|                          | Chiudi                 | Carica libreria Reimposta                                                                                           |   |   |
| Firme Europe             |                        |                                                                                                    |   |   |
|                          |                        |                                                                                                    |   |   |
| ATL InfoCert             |                        |                                                                                                    |   |   |
|                          |                        |                                                                                                    |   |   |

## 6. Attraverso "sfoglia" richiamare la cartella "Infocert" a bordo della BK e selezionare "bit4xpki.dll"

| 🗢 Generale          | -[                                      | Dispositivi di Firma                              |                                   |                    |
|---------------------|-----------------------------------------|---------------------------------------------------|-----------------------------------|--------------------|
|                     |                                         | Sono stati rilevati 2 dispositivi. Scegliere il d | ispositivo da gestire:            |                    |
| 🧭 Marcatura Tem     | porale                                  | InfoCert keyfour Lite 0 ~                         |                                   | <b>†</b>           |
| Eirma Remoti        | \delta Seleziona la librer              | ria per la smartcard:                             |                                   |                    |
|                     | $\leftarrow \rightarrow \cdot \uparrow$ | ≪ BUSINESS KEY (D:) → InfoCert                    | V Cere                            | a in InfoCert      |
| Connessione         | Organizza 🔻 🛚 🕅                         | Nuova cartella                                    |                                   | III 🕶 🔟 🔮          |
|                     | 🕂 Download                              | ^ Nome                                            | Ultima modifica                   | Тіро               |
|                     | 📰 Immagini                              | 🗟 bit4ipki.dll                                    | 22/10/2021 19:30                  | Estensione dell'ap |
|                     | 🁌 Musica                                | bit4ipki.dll.conf                                 | 22/10/2021 19:30                  | File CONF          |
| IIII oronogia ot    | 🧊 Oggetti 3D                            | 🗟 bit4xpki.dll                                    | 22/10/2021 19:30                  | Estensione dell'ap |
| Firme Europe        | 📑 Video                                 | Dit4xpki.dil.com                                  | 22/10/2021 19:30                  | File CONF          |
|                     | 🏪 Acer (C:)                             | stPKCS11.conf                                     | 22/10/2021 19:30                  | File CONF          |
| ATL InfoCert        | 🤣 BUSINESS KE                           | SY (L stPKCS11.dll                                | 22/10/2021 19:30                  | Estensione dell'ap |
|                     | 🛖 FaxUnappa (                           | \\se                                              |                                   |                    |
| Cortificati Sta     | 🛖 AreaTecnica                           | Com                                               |                                   |                    |
|                     | 🛖 Digipram (\\                          | serv                                              |                                   |                    |
| orna alla home      | 🛖 Unappa (\\se                          | erve                                              |                                   |                    |
| I Francesco Calabrò | 🛖 Acentro (\\s                          | erve                                              |                                   |                    |
|                     |                                         | • •                                               |                                   |                    |
|                     |                                         | Nome file: bit4xpki.dll                           | <ul> <li>✓ All Files (</li> </ul> | *) ~               |
|                     |                                         |                                                   | Apri                              | Annulla            |
|                     |                                         |                                                   |                                   |                    |

Unappa Servizi srl – Viale Carlo Espinasse 67 – 20156 Milano (MI) <u>www.unappa.it</u> – <u>segreteria@unappa.it</u> – Tel. 0238003306

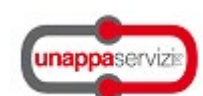

7. Automaticamente GoSign si riavvia e i certificati vengono rilevati correttamente:

| 🗘 Generale               | Dispositivi di Firma                                                    |   |
|--------------------------|-------------------------------------------------------------------------|---|
|                          | Sono stati rilevati 2 dispositivi. Scegliere il dispositivo da gestire: |   |
| 🧭 Marcatura Temporale    | InfoCert keyfour Lite 0 $\checkmark$                                    | 0 |
| () Firma Remota          | Attivazione dispositivo                                                 |   |
|                          | Cambio PIN                                                              |   |
| Connessione              | Sblocco PIN                                                             |   |
|                          | Imposta doppio PIN                                                      |   |
| ↓ Dispositivi            | Mostra certificati sul dispositivo                                      |   |
| 🗰 Cronologia Certificati | 7028000501359221.tTgbnaebnz7Xgc8VVzcQ978w7fw=                           |   |
| Firme Europee            |                                                                         |   |
| ATL InfoCert             |                                                                         |   |
|                          |                                                                         |   |
| Certificati Software     |                                                                         |   |